### 給水装置工事申込みフォーム

【内容詳細】(内容の確認)

☑ 内容詳細

#### 給水装置工事の申込み 改訂版

#### 手続の概要

給水装置工事申込書の申し込みを行政オンラインシステムで行うものです。 申込みができる工事については『適用条件』の項目を参照してください。

#### 【関連事項】

行政オンラインシステムで給水装置工事の申し込みをした場合は、しゅん工の届出についても行政オンラインシステム(別途申請フォ

```
ーム)で届出ができます。
```

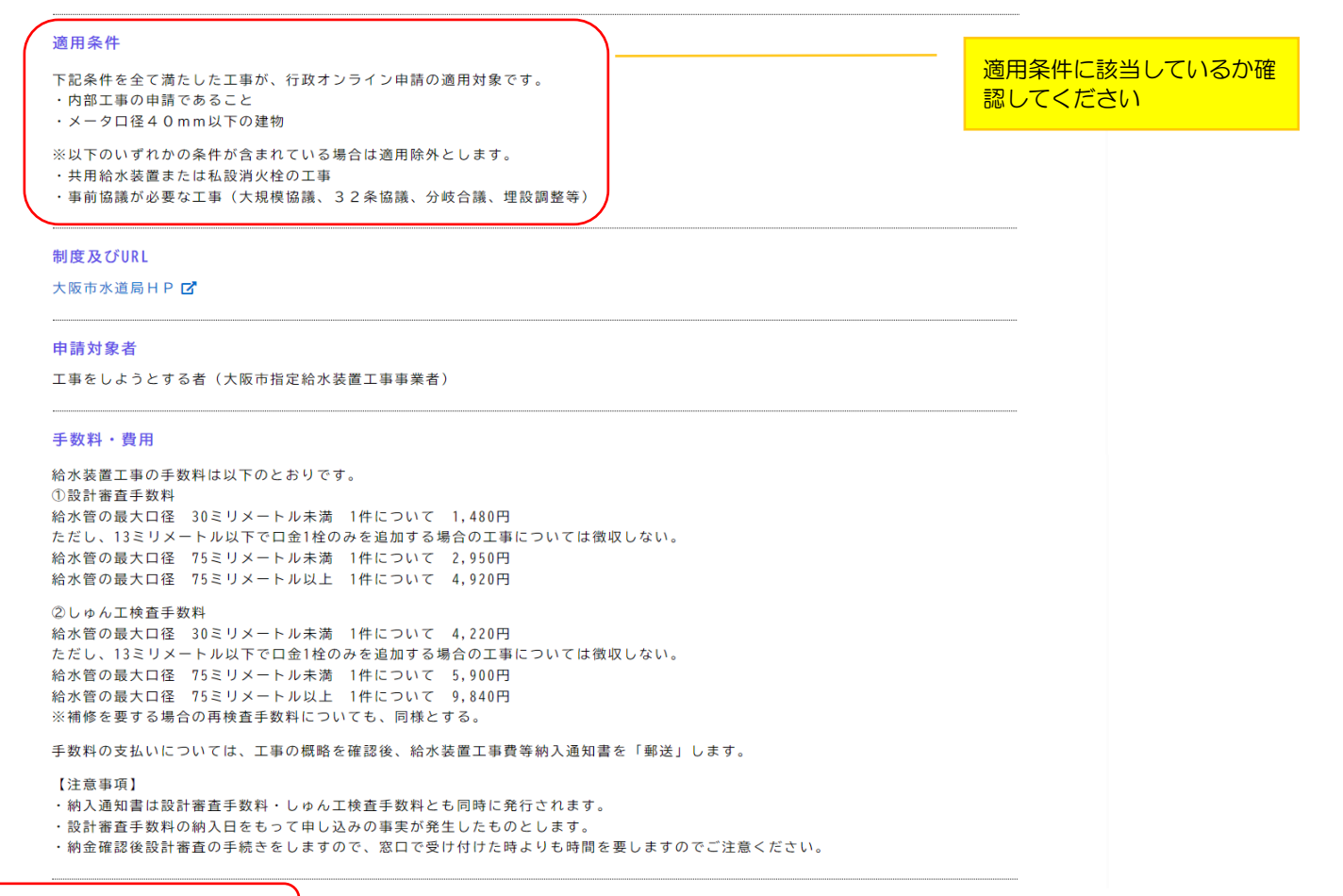

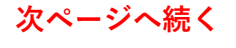

### 【内容詳細(続き)】

## 帳票類の印刷について 行政オンラインシステムの申込み対象外の工事でも、本システムを使用し帳票類を作成することができます。 帳票類を印刷する場合は、「申請の完了」まで進み、「申請内容をダウンロードする」をクリックしてください。 印刷の仕方については以下のとおりです。 印刷の仕方については以下のとおりです。 ・1ページ・2ページ・・・A4両面 ・3ページ・・・・・A3片面 ・4ページ・・・・・A4片面(必要な場合) ・5ページ・・・・・・A4片面 ・6ページ・・・・・A4片面 現在のシステムの仕様上、「現場付近略図」については帳票(給水装置工事申込書(続き用紙))に印刷されませんので、お手数です が、出力した帳票に貼付けていただきますようお願いします。 根拠となる法令又は条例等の名称と条項 大阪市水道事業給水条例 受付開始日 2025年3月3日 0時00分 受付終了日 随時受付 お問い合わせ先 水道局東部水道センター給水装置工事グループ メールによるお問い合わせ:☑ 電話番号:0669277611 次へ進む > 内容を確認し「次へ進む」を クリック ウィンドウを閉じる

申込内容の入力へ

| 【申請内容の入力】 | (確認事項) |  |
|-----------|--------|--|
|           |        |  |

🖹 申請内容の入力

|                                                                                                    | 給水装置工事の申込み 改訂                                                                                                    | 丁版                                                                                                    |                                                                                                    |
|----------------------------------------------------------------------------------------------------|----------------------------------------------------------------------------------------------------|----------------------------------------------------------------------------------------------------|----------------------------------------------------------------------------------------------------|
| <ul> <li>1 ● 「日本市場に見るかけ、総理工作をわけ、人の知られ、「脱基式型の時代研究」は認識が運動構成、所有者に発展してしまって、ここので、ここので、「「」、ここので、「「」、ここので、「「」、ここので、「「」、ここので、「」、ここので、「」、ここので、「」、ここので、「」、ここので、「」、ここので、「」、ここので、「」、ここので、「」、ここので、「」、ここので、「」、ここので、「」、「」、ここので、「」、「」、ここので、「」、「」、ここので、「」、「」、ここので、「」、「」、ここので、「」、「」、ここので、「」、「」、ここので、「」、「」、」、「」、」、「」、」、「」、」、「」、」、「」、」、「」、」</li></ul>                                                                                                    | 注意事項 必须                                                                                                    |                                                                                                    |                                                                                                    |
|                                                                                                    | <ol> <li>家屋新築改築等に伴う給水装置工事を</li> <li>申請に必要となる書類(「必要な提出い。</li> <li>これらの同意・誓約事項の記載された書</li> <li>第13条)</li> <li>同意事項で後日利害関係人その他から</li> <li>工事費概算額(市納金)については、</li> <li>かじめご了承願います。(大阪市水道事業</li> <li>給水装置の所有者が市外居住者であっ、</li> <li>大梁例第1条に定める、代理人届の提出は27</li> <li>給水装置工事の完成後、申込者が所有</li> <li>分担金、手数料について、条例の定め</li> </ol> | お申込みの場合は、建築確認申請受領票又は建築確認通知書の提示をお願いいた<br>書類」の項目でアップロードされたファイル)のうち、同意又は誓約事項は、所<br>課題は給水装置工事しゅん工図面とともに電子保存します。(大阪市水道事業給水<br>9異議が生じても、当局はその責任を負いません。<br>給水装置工事が「しゅん工」した後清算いたしますので、追徴又は還付金が生じ<br>総か条例第15条第3項)<br>っても、大阪市水道事業給水条例における一切の処理が所有者において、可能であ<br>不要とします。<br>5者となる場合は名義変更届は不要とします。<br>)に従い納付して下さい。(大阪市水道事業給水条例第33条の2、第34条)                                                                                                    | とします。<br>所有者に熟知してもらって下さ<br>ド条例第11条第2項・同施行規程<br>ジることがありますから、あら<br>ちる場合は、大阪市水道事業給                          |
| <ul> <li>○ 上記注意事項について、申込者(所有者)に説明しました。</li> <li>次へ進む         へ、進む         へ、進む         へ         <ul> <li>内容を確認しクリック</li> <li>(人気市大温専業研究)」が表示されま</li> <li>(人気市大温専業研究)」が表示されま</li> <li>(人気市大温専業研究)」が表示されま</li> <li>(人気市大温専業(小気))」が表示されま</li> <li>(人気市大温専業(小気))」が表示されま</li> <li>(人気市大温専業(小気))」が表示されま</li> <li>(人気市大温専業(小気))」が表示されま</li> <li>(人気市大温専業(小気))」が表示されま</li> <li>(人気市大温専業(小気))」」が表示されま</li> <li>(人気市大温専業(小気))」」が表示されま</li> <li>(人気市大温専業(小気))」」が表示されま</li> <li>(人気市大温専業(小気))」」が表示されま</li> <li>(人気市大温専業(小気))」」」が表示されま</li> <li>(人気市大温専業(小気))」」」が表示されま</li> <li>(人気市大温専業(小気))」」」が表示され</li> <li>(人気市大温専業(小気))」」」が表示</li> <li>(人気市大温専業(小気))」」」」</li> <li>(人気市大温専業(小気))」」」」</li> <li>(人気市大温専業(小気))」」」」</li> <li>(人気市大温専業(小気))」」」</li> <li>(人気市大温専業(小気))」」」</li> <li>(人気市大温専業(小気))」」</li> <li>(人気市大温専業(小気))」</li> <li>(人気市大温専業(小気))」</li> <li>(人気市大温専業(小気))」</li> <li>(人気市大温専業(小気))」</li> <li>(人気市大温専業(小気))」</li> <li>(人気))</li> <li>(人気))</li></ul></li></ul>                                                                                                    |                                                                                                    |                                                                                                    |                                                                                                    |
| 次へ進む、、         内容を確認しクリック           く         戻る                                                                                                    | ○上記注意事項について、申込者()                                                                                                    | 所有者)に説明しました。                                                                                                    |                                                                                                    |
|                                                                                                    |                                                                                                    | 次へ進む 、                                                                                                    | 内容を確認しクリック                                                                                               |
|                                                                                                    |                                                                                                    |                                                                                                    |                                                                                                    |
| yクボックスをクリックすると、その下に「給水装置の管理について(概要)」が表示されま     Ak基本の管理について(概要)」が表示されま     i 約     f 純水装置が新きなごは使用者が提特管理し、これらに思した費用は所有者文は使用者の自想です。(大阪市水道事業条例第15条)     **     **     **     **     **     **     **     **     **     **     **     **     **     **     **     **     **     **     **     **     **     **     **     **     **     **     **     **     **     **     **     **     **     **     **     **     **     **     **     **     **     **     **     **     **     **     **     **     **     **     **     **     **     **     **     **     **     **     **     **     **     **     **     **     **     **     **     **     **     **     **     **     **     **     **     **     **     **     **     **     **     **     **     **     **     **     **     **     **     **     **     **     **     **     **     **     **     **     **     **     **     **     **     **     **     **     **     **     **     **     **     **     **     **     **     **     **     **     **     **     **     **     **     **     **     **     **     **     **     **     **     **     **     **     **     **     **     **     **     **     **     **     **     **     **     **     **     **     **     **     **     **     **     **     **     **     **     **     **     **     **     **     **     **     **     **     **     **     **     **     **     **     **     **     **     **     **     **     **     **     **     **     **     **     **     **     **     **     **     **     **     **     **     **     **     **     **     **     **     **     **     **     **     **     **     **     **     **     **     **     **     **     **     **     **     **     **     **     **     **     **     **     **     **     **     **     **     **     **     **     **     **     **     **     **     **     **     **     **     **     **     **     **     **     **     **     **     **     **     **     **     **     **     **     **     **     **     **     **     **     **     **     **     **     **     **     **     **     **     * |                                                                                                    | く 戻る                                                                                                    |                                                                                                    |
| 給水装置の管理について(概略) 23           1 給水装置は所有者又は使用者が維持管理し、これらに要した費用は所有者又は使用者の負担です。(大阪市水道事業条例第17条)           2 受水増以下的給水設備も建物の所有者や使用者で管理することになっていますので、常に清潔に管理して下さい。(大阪市水道事業給水条例第36条<br>02、第36条03)<br>なお、法事業に伴うにごり水の流入防止についても、所有者や使用者の管理になりますので、バルブの開閉は所有者や使用者で行っていただきま<br>す。           3 配た管の市袋等で給水装置の接合着工事が必要とするときは、使用者又は所有者の申込みがなくても市が施行します。<br>これに要する費用は原因者が負担します。(大阪市水道事業給水条例第18条)<br>なお、くわしいことは東部水道センターにお尋ね下さい。<br>工事完成後は、配管図面等を指定給水装置工事事業者から受領し、管理に役立つよう保管して下さい。           IPINIE           0 上記給水装置の管理について、申込者(所有者)に説明しました。           次へ進む 、           次へ進む 、           次へ進む 、           次へ進む 、                                                                                                    | ックボックスをクリッ                                                                                                    | クすると、その下に「給水装置の管理に                                                                                                    | こついて(概要)」が表示されます                                                                                         |
| <ul> <li>1 給水装置は所有者文は使用者が維持管理し、これらに要した費用は所有者文は使用者の負担です。(大阪市水道事業糸列第17条)</li> <li>2 受水槽以下的給水設備も建物の所有者や使用者で管理することになっていますので、常に清潔に管理して下さい。(大阪市水道事業給水条例第36条<br/>02、第36条の3)<br/>なお、水道事業に伴うにごり水の流入防止についても、所有者や使用者の管理になりますので、バルブの開閉は所有者や使用者で行っていただきま<br/>す。</li> <li>3 配水管の布殻等で給水装置の接合替工事が必要とするときは、使用者文は所有者の申込みがなくても市が施行します。<br/>これに要する費用は原因者が負担します。(大阪市水道事業給水条例第18条)<br/>なお、くわしいことは東部水道センターにお尋ね下さい。<br/>工事完成後は、配管図面等を指定給水装置工事事業者から受領し、管理に役立つよう保管して下さい。</li> <li>2 取締</li> <li>① 上記給水装置の管理について、申込者(所有者)に説明しました。</li> <li>内容を確認しクリック</li> <li></li> </ul>                                                                                                    | ックボックスをクリッ                                                                                                    | クすると、その下に「給水装置の管理に                                                                                                    | こついて(概要)」が表示されます                                                                                         |
| Image: Link with the second state of the second state of the second state                    | ックボックスをクリッ<br>給水装置の管理について(概略) ■                                                                                                    | クすると、その下に「給水装置の管理に                                                                                                    | こついて(概要)」が表示されます                                                                                         |
| 次へ進む 、     次へ進む 、      内容を確認しクリック       く 戻る                                                                                                    | <ul> <li>ックボックスをクリッ</li> <li>給水装置の管理について(概略)</li> <li>2 受水槽以下の給水設備も建物の所有者</li> <li>2 受水槽以下の給水設備も建物の所有者</li> <li>の名、第36条の3)</li> <li>なお、水道事業に伴うにごり水の流入防す。</li> <li>3 配水管の布設等で給水装置の接合替工<br/>これに要する費用は原因者が負担します</li> <li>なわしいことは東部水道センター<br/>工事完成後は、配管図面等を指定給水装</li> </ul>                                           | クすると、その下に「給水装置の管理に<br>な<br>理し、これらに要した費用は所有者又は使用者の負担です。(大阪市水道事業条<br>許使用者で管理することになっていますので、常に清潔に管理して下さい。(大<br>ち止についても、所有者や使用者の管理になりますので、バルブの開閉は所有者や<br>に本が必要とするときは、使用者又は所有者の申込みがなくても市が施行します。<br>す。(大阪市水道事業給水条例第18条)<br>ーにお尋ね下さい。<br>護工事事業者から受領し、管理に役立つよう保管して下さい。                                                                                                    | <b>こついて(概要)」が表示されます</b><br><sup>条例第17条)</sup><br><sup>大阪市水道事業給水条例第36条</sup>                              |
|                                                                                                    | ックボックスをクリッ 給水装置の管理について(概略) ● 1 給水装置は所有者又は使用者が維持管 2 受水槽以下の給水設備も建物の所有者 の2、第36条の3) なお、水道事業に伴うにごり水の流入防す。 3 配水管の布設等で給水装置の接合替工<br>これに要する費用は原因者が負担します<br>なお、くわしいことは東部水道センター<br>工事完成後は、配管図面等を指定給水装 アメロシューレース アメロシューレース アメロシューレース アメロシューレース アメロシューレース アメロシューレース アメロシューレース アメロシューレース アメロシューレース アメロシューレース アメロシューレース          | クすると、その下に「給水装置の管理に<br>な<br>理し、これらに要した費用は所有者又は使用者の負担です。(大阪市水道事業条<br>許使用者で管理することになっていますので、常に清潔に管理して下さい。(大<br>ち止についても、所有者や使用者の管理になりますので、バルブの開閉は所有者や<br>こ事が必要とするときは、使用者又は所有者の申込みがなくても市が施行します。<br>た。(大阪市水道事業給水条例第18条)<br>にお尋ね下さい。<br>陸軍工事事業者から受領し、管理に役立つよう保管して下さい。                                                                                                    | <b>こついて(概要)」が表示されます</b><br><sup>条例第17条)</sup><br><sup>大阪市水道事業給水条例第36条<br/>や使用者で行っていただきま</sup>            |
| ( 戻る                                                                                                    | ックボックスをクリッ 給水装置の管理について(概略) ■ 1 給水装置は所有者又は使用者が維持管 2 受水槽以下の給水設備も建物の所有者 の2、第36条の3) なお、水道事業に伴うにごり水の流入防す。 3 配水管の布設等で給水装置の接合替工 これに要する費用は原因者が負担しますなお、くわしいことは東部水道センター 工事完成後は、配管図面等を指定給水装 INFME ● 上記給水装置の管理について、申                                                                                                    | クすると、その下に「給水装置の管理に<br>な<br>理し、これらに要した費用は所有者又は使用者の負担です。(大阪市水道事業条<br>等や使用者で管理することになっていますので、常に清潔に管理して下さい。(大<br>ちょしについても、所有者や使用者の管理になりますので、バルブの開閉は所有者や<br>に事が必要とするときは、使用者又は所有者の申込みがなくても市が施行します。<br>た。(大阪市水道事業給水条例第18条)<br>-にお尋ね下さい。<br>陸置工事事業者から受領し、管理に役立つよう保管して下さい。<br>4554<br>(所有者)に説明しました。                                                                                                    | <b>こついて(概要)」が表示されます</b><br><sup>条例第17条)</sup><br><sup>大阪市水道事業給水条例第36条<br/><sup>9</sup>使用者で行っていただきま</sup> |
|                                                                                                    | <ul> <li>ウイボックスをクリッ</li> <li>給水装置の管理について(概略)</li> <li>2</li> <li>2</li> <li>安水槽以下の給水設備も建物の所有者<br/>の2、第36条の3)<br/>なお、水道事業に伴うにごり水の流入防<br/>す。</li> <li>3</li> <li>配水管の布設等で給水装置の接合替工<br/>これに要する費用は原因者が負担します<br/>なお、くわしいことは東部水道センター<br/>工事完成後は、配管図面等を指定給水装</li> <li>重応応</li> <li>生記給水装置の管理について、申</li> </ul>            | タすると、その下に「給水装置の管理に<br>な<br>なので、常に清潔に管理することになっていますので、常に清潔に管理して下さい。(大阪市水道事業経<br>からしたについても、所有者や使用者の管理になりますので、バルブの開閉は所有者や<br>たいても、所有者や使用者の管理になりますので、バルブの開閉は所有者や<br>たので、(大阪市水道事業給水条例第18条)<br>たも尋ね下さい。<br>にお尋ね下さい。<br>ため尋ね下さい。<br>たて、(大阪市水道事業給水条例第18条)<br>たので、<br>たので、<br>なく進む、<br>、<br>次へ進む、<br>、                                                                                                    | <b>こついて(概要)」が表示されます</b><br><sup>条例第17条)</sup><br><sup>大阪市水道事業給水条例第36条<br/><sup>や使用者で行っていただきま</sup></sup> |
| - ユョックナックフをクリックオスレーンの下に「炒や花米の中」コン」が主ニキャナナ                                                                                                    | <ul> <li>次クボックスをクリッ</li> <li>給水装置の管理について(概略)</li> <li>2 受水槽以下の給水設備も建物の所有者<br/>の2、第36条の3)</li> <li>なお、水道事業に伴うにごり水の流入防す。</li> <li>3 配水管の布設等で給水装置の接合替工<br/>これに要する費用は原因者が負担します<br/>なお、くわしいことは東部水道センター<br/>工事完成後は、配管図面等を指定給水装</li> <li>正式加修</li> <li>上記給水装置の管理について、申</li> </ul>                                        | タすると、その下に「給水装置の管理に     マン     マン | <b>こついて(概要)」が表示されます</b><br><sup> 系例第17条)</sup><br><sup> 、 版市水道事業給水条例第36条<br/><sup> </sup></sup>          |

| 給水装置工事の申し込み                                                                                                    |                                               |                                                    |                               |                            |                                                                                                    |                            |
|----------------------------------------------------------------------------------------------------|-----------------------------------------------|----------------------------------------------------|-------------------------------|----------------------------|----------------------------------------------------------------------------------------------------|----------------------------|
| この給水装置工事を申し込むにあ                                                                                                    | たり、大阪市水道事業約                                   | 合水条例及び関連規定を守                                       | るとともに、第三者から異                  | 議の申立てを受けたときには              | 、私方で責                                                                                                    |                            |
| 任をもって解決します。                                                                                                    |                                               |                                                    |                               |                            |                                                                                                    |                            |
|                                                                                                    |                                               | ・火井墨工車を由いっき                                        |                               |                            |                                                                                                    |                            |
| ○ 上記事項について工事中込得                                                                                                    | fに説明した上で、 紹                                   | 水装直工事を中込み9                                         | ることを確認しました。                   |                            |                                                                                                    |                            |
|                                                                                                    |                                               |                                                    |                               |                            | 一のの友確認                                                                                                    | ミレクロック                     |
|                                                                                                    |                                               | 次へ進む                                               | >                             |                            |                                                                                                    |                            |
|                                                                                                    |                                               |                                                    |                               |                            |                                                                                                    |                            |
|                                                                                                    | (                                             | 戻る                                                 |                               |                            |                                                                                                    |                            |
|                                                                                                    |                                               |                                                    |                               |                            |                                                                                                    |                            |
|                                                                                                    |                                               |                                                    |                               | _                          |                                                                                                    |                            |
| チェックボックス                                                                                                    | <b>ヽをクリック</b>                                 | すると、そ(                                             | の下に申請内                        | 容の入力フォー                    | -ムが表示され                                                                                                    | <b>こます</b> 。               |
|                                                                                                    |                                               |                                                    |                               |                            |                                                                                                    | -                          |
|                                                                                                    |                                               |                                                    |                               |                            |                                                                                                    |                            |
|                                                                                                    |                                               |                                                    |                               |                            |                                                                                                    |                            |
|                                                                                                    |                                               |                                                    |                               |                            |                                                                                                    |                            |
|                                                                                                    |                                               |                                                    |                               |                            |                                                                                                    |                            |
| ま 上 向 ゐ ヿ 上 (//+ -                                                                                                    | +\ <b>\</b> (¬_                               |                                                    | ーキャー・                         |                            |                                                                                                    |                            |
| 育内谷の人刀 (続き                                                                                                    | き)】(人)                                        | カノオーム                                              | :上爭場所)                        |                            |                                                                                                    |                            |
|                                                                                                    | -                                             |                                                    | -                             |                            |                                                                                                    |                            |
|                                                                                                    |                                               |                                                    |                               |                            |                                                                                                    |                            |
|                                                                                                    |                                               |                                                    |                               |                            |                                                                                                    |                            |
|                                                                                                    |                                               |                                                    |                               |                            |                                                                                                    |                            |
|                                                                                                    |                                               |                                                    |                               |                            |                                                                                                    |                            |
| 工事場所                                                                                                    |                                               |                                                    |                               |                            |                                                                                                    |                            |
| 工事場所                                                                                                    |                                               |                                                    |                               |                            |                                                                                                    |                            |
| 工事場所                                                                                                    |                                               |                                                    |                               |                            |                                                                                                    |                            |
| 工事場所                                                                                                    |                                               |                                                    |                               |                            |                                                                                                    |                            |
| 工事場所                                                                                                    |                                               |                                                    |                               |                            |                                                                                                    |                            |
| 工事場所<br>住所(郵便番号検索) <u>※</u> 須                                                                                                    |                                               |                                                    |                               |                            |                                                                                                    |                            |
| 工事場所<br>住所 (郵便番号検索) 🛘 🔊 🔊 🔊                                                                                                    |                                               |                                                    |                               |                            |                                                                                                    |                            |
| <b>工事場所</b><br>住所(郵便番号検索) <u>後</u><br>郵便番号の欄に半角数字(ハイフン                                                                                                    | なし)で郵便番号を入力                                   | コレ、「住所を検索する」                                       | をクリックしてください。                  |                            |                                                                                                    |                            |
| 工事場所<br>住所(郵便番号検索) &<br>郵便番号の欄に半角数字(ハイフン<br>町名に続く番号について住居表示に                                                                                                    | なし)で郵便番号を入力<br>してください。                        | コし、「住所を検索する」                                       | をクリックしてください。                  |                            |                                                                                                    |                            |
| 工事場所<br>住所(郵便番号検索) 23<br>郵便番号の欄に半角数字(ハイフン<br>町名に続く番号について住居表示に<br>※地番表示不可                                                                                                    | なし)で郵便番号を入力<br>してください。                        | コし、「住所を検索する」                                       | をクリックしてください。                  |                            |                                                                                                    |                            |
| 工事場所<br>住所(郵便番号検索) 2/3<br>郵便番号の欄に半角数字(ハイフン<br>町名に続く番号のので住居表示に<br>※地番表示不可<br>記入例 〇〇1丁目1番1号                                                                                                    | なし)で郵便番号を入力<br>してください。                        | コし、「住所を検索する」                                       | をクリックしてください。                  |                            |                                                                                                    |                            |
| 工事場所 住所(郵便番号検索) 必須 郵便番号の欄に半角数字(ハイフン) 町名に続く番号について住居表示に ※地番表示不可 記入例 〇〇1丁目1番1号 〇〇町1番                                                                                                    | なし)で郵便番号を入力<br>してください。                        | コし、「住所を検索する」                                       | をクリックしてください。                  |                            |                                                                                                    |                            |
| 工事場所<br>住所(郵便番号検索)<br>郵便番号の欄に半角数字(ハイフン<br>町名に続く番号について住居表示に<br>※地番表示不可<br>記入例 〇〇1丁目1番1号<br>〇〇町1番                                                                                                    | なし)で郵便番号を入力<br>してください。                        | コし、「住所を検索する」                                       | をクリックしてください。                  |                            |                                                                                                    |                            |
| <ul> <li>工事場所</li> <li>住所(郵便番号検索) 2/3</li> <li>郵便番号の欄に半角数字(ハイフン)<br/>町名に続く番号について住居表示に<br/>※地番表示不可</li> <li>記入例 ○○1丁目1番1号<br/>○○町1番</li> <li>※「町名に続けて、番地・建物名・</li> </ul>                                                                                                    | なし)で郵便番号を入力<br>してください。<br>部屋番号を入力してくた         | っし、「住所を検索する」                                       | をクリックしてください。                  | ついては次の項目「建物の名              | 称」で入力                                                                                                    |                            |
| 工事場所         住所(郵便番号検索)       必須         郵便番号の欄に半角数字(ハイフン)         町名に続く号について住居表示に         ※地番表示不可         記入例<001丁目1番1号                                                                                                    | なし)で郵便番号を入力<br>してください。<br>部屋番号を入力してくた         | っし、「住所を検索する」                                       | をクリックしてください。<br>「表示されますが、建物名に | ついては次の項目「建物の名              | 称」で入力                                                                                                    |                            |
| 工事場所 住所(郵便番号検索) ፩須 郵便番号の欄に半角数字(ハイフン)<br>町名に続く番号について住居表示に<br>※地番表示不可<br>記入例 ○○1丁目1番1号<br>○○町1番 ※「町名に続けて、番地・建物名・<br>してください。                                                                                                    | なし)で郵便番号を入力<br>してください。<br>部屋番号を入力してくた         | っし、「住所を検索する」<br>ごさい。」とメッセージが                       | をクリックしてください。<br>「表示されますが、建物名に | ついては次の項目「建物の名              | 称」で入力                                                                                                    |                            |
| 工事場所<br>住所(郵便番号検索) ⅔<br>郵便番号の欄に半角数字(ハイフン)<br>町名に続く番号について住居表示に<br>※地番表示不可<br>記入例 ○○1丁目1番1号<br>○○町1番<br>※「町名に続けて、番地・建物名・<br>してください。<br>郵便番号(ハイフンなし)                                                                                                    | なし)で郵便番号を入力<br>してください。<br>部屋番号を入力してくた         | コし、「住所を検索する」<br>ごさい。」とメッセージが                       | をクリックしてください。<br>「表示されますが、建物名に | ついては次の項目「建物の名詞             | 称」で入力                                                                                                    |                            |
| 工事場所<br>住所(郵便番号検索) 23<br>郵便番号の欄に半角数字(ハイフン)<br>町名に続く番号について住居表示に<br>※地番表示不可<br>記入例 〇〇1丁目1番1号<br>〇〇町1番<br>※「町名に続けて、番地・建物名・<br>してください。<br>郵便番号(ハイフンなし)<br>5340021                                                                                                    | なし)で郵便番号を入力<br>してください。<br>部屋番号を入力してくた<br>住所   | コし、「住所を検索する」<br>ださい。」とメッセージが<br>を検索する              | をクリックしてください。<br>マテされますが、建物名に  | ついては次の項目「建物の名              | 称」で入力                                                                                                    |                            |
| 工事場所<br>住所(郵便番号検索)<br>郵便番号の欄に半角数字(ハイマン<br>町名に続く番号について住居表示に<br>※地番表示不可<br>記入例 ○○1丁目1番1号<br>○○町1番<br>※「町名に続けて、番地・建物名・<br>してください。<br>郵便番号(ハイフンなし)<br>5340021                                                                                                    | なし)で郵便番号を入力<br>してください。<br>部屋番号を入力してくた<br>住所   | っし、「住所を検索する」<br>ごさい。」とメッセージが<br><mark>を検索する</mark> | をクリックしてください。<br>「表示されますが、建物名に | ついては次の項目「建物の名              | 称」で入力                                                                                                    |                            |
| 工事場所  住所(郵便番号検索)  必須  郵便番号の欄に半角数字(ハイフン 町名に続く番号について住居表示に ※地番表示不可  記入例 ○○1丁目1番1号 ○○町1番  ※「町名に続けて、番地・違物名・ してください。  郵便番号(ハイフンなし)  5340021  都道府県                                                                                                    | なし)で郵便番号を入力<br>してください。<br>部屋番号を入力してくた<br>住所   | っし、「住所を検索する」<br>ださい。」とメッセージが<br>を検索する              | をクリックしてください。<br>「表示されますが、建物名に | ついては次の項目「建物の名              | <sup>称」で入力</sup><br>郵便番号を<br>(都道府県                                                                                   | E入力しクリッ                    |
| エ事場所     住所(郵便番号検索)      Ø須     郵便番号の欄に半角数字(ハイフン     町名に続く年のいて住居表示に     ※地番表示不可     記入例 001丁目1番1号         O0町1番     ※「町名に続けて、番地・建物名・         uてください。     郵便番号(ハイフンなし)     5340021     都道府県     太阪府                                                                                                    | なし)で郵便番号を入力<br>してください。<br>部屋番号を入力してくた<br>住所   | っし、「住所を検索する」<br>ださい。」とメッセージが<br>を検索する              | をクリックしてください。<br>「表示されますが、建物名に | ついては次の項目「建物の名              | 称」で入力<br>一 郵便番号を<br>(都道府県<br>が表示され                                                                                   | E入力しクリッ<br>、市区町村、<br>います。) |
| エ事場所     住所(郵便番号検索)      Ø須     郵便番号の欄に半角数字(ハイフン)     町名に続く単合数字(ハイフン)     町名に続く中国のいて住居表示に     ※地番表示不可     記入例 〇〇1丁目1番1号     〇〇町1番     ※「町名に続けて、番地・建物名・してください。     郵便番号(ハイフンなし)     5340021     都道府県     大阪府                                                                                                    | なし)で郵便番号を入力<br>してください。<br>部屋番号を入力してくた<br>住所   | っし、「住所を検索する」<br>ださい。」とメッセージが<br><mark>を検索する</mark> | をクリックしてください。                  | ついては次の項目「建物の名              | <sup>称」で入力</sup><br>一<br>郵便番号な<br>(都道府県<br>が表示され                                                                     | E入力しクリッ<br>、市区町村、<br>います。) |
| 工事場所 住所(郵便番号検索) 2/3 郵便番号の欄に半角数字(ハイフン) 町名に続く番号について住居表示に ※地番表示不可 記入例 〇〇1丁目1番1号 〇〇町1番 ※「町名に続けて、番地・建物名・してください。 郵便番号(ハイフンなし) 5340021 都道府県 大阪府 市区町村                                                                                                    | なし)で郵便番号を入力<br>してください。<br>部屋番号を入力してくた<br>     | っし、「住所を検索する」<br>ださい。」とメッセージが<br><mark>を検索する</mark> | をクリックしてください。<br>「表示されますが、建物名に | ついては次の項目「建物の名              | <sup>称」で入力</sup><br>一<br>郵便番号な<br>「<br>が表示され                                                                         | E入力しクリッ<br>、市区町村、<br>います。) |
| 工事場所         住所(郵便番号検索)       必須         郵便番号の欄に半角数字(ハイフン)         町名に続く書のいて住居表示に         ※地番表示不可         記入例       〇〇町1番         ※「町名に続けて、番地・建物名・してください。         郵便番号(ハイフンなし)         5340021         都道府県<br>大阪府         市区町村         大阪市都島区                                                                               | なし)で郵便番号を入力<br>してください。<br>部屋番号を入力してくた<br>     | っし、「住所を検索する」<br>ださい。」とメッセージが<br>を検索する              | をクリックしてください。<br>「表示されますが、建物名に | ついては次の項目「建物の名;             | 称」で入力<br>一 郵便番号な<br>(都道府県<br>が表示され                                                                                   | E入力しクリッ<br>、市区町村、<br>います。) |
| 工事場所 住所(郵便番号検索) 2/3 郵便番号の欄に半角数字(ハイフン) 町名に続く番号について住居表示に ※地番表示不可 記入例 〇〇1丁目1番1号 〇〇町1番 ※「町名に続けて、番地・建物名・してください。 郵便番号(ハイフンなし) 5340021 都道府県 大阪府 市区町村 大阪市都島区 町名、毎世・建物名・部屋番号                                                                                                    | なし)で郵便番号を入力<br>してください。<br>部屋番号を入力してくた<br><br> | っし、「住所を検索する」<br>ださい。」とメッセージが<br><mark>を検索する</mark> | をクリックしてください。<br>「表示されますが、建物名に | ついては次の項目「建物の名 <del>;</del> | 称」で入力<br>一 郵便番号な<br>(都道府県<br>が表示され                                                                                   | E入力しクリッ<br>、市区町村、<br>います。) |
| 工事場所 住所(郵便番号検索) 2/3 郵便番号の欄に半角数字(ハイフン) 町名に続く番号について住居表示に ※地番表示不可 記入例 〇〇1丁目1番1号 〇〇町1番 ※「町名に続けて、番地・建物名・してください。 郵便番号(ハイフンなし) 5340021 都道府県 大阪府 市区町村 大阪市都島区 町名・番地・建物名・部屋番号 和島太海4丁目12素4月                                                                                                    | なし)で郵便番号を入力<br>してください。<br>部屋番号を入力してくた<br>     | っし、「住所を検索する」<br>ださい。」とメッセージが<br>を検索する              | をクリックしてください。<br>「表示されますが、建物名に | ついては次の項目「建物の名;             | 称」で入力<br>一 郵便番号な<br>(都道府県<br>が表示され                                                                                   | E入力しクリッ<br>、市区町村、<br>います。) |
| 工事場所 住所(郵便番号検索) 200 郵便番号の欄に半角数字(ハイフン) 町名に続く番号について住居表示に ※地番表示不可 記入例 〇〇1丁目1番1号 〇〇町1番 ※「町名に続けて、番地・建物名・してください。 郵便番号(ハイフンなし) 5340021 都道府県 大阪府 市区町村 大阪市都島区 町名・番地・建物名・部屋番号 都島本通4丁目12番4号                                                                                                    | なし)で郵便番号を入力<br>してください。<br>部屋番号を入力してくた<br>     | っし、「住所を検索する」<br>ださい。」とメッセージが<br>を検索する              | をクリックしてください。<br>「表示されますが、建物名に | ついては次の項目「建物の名i             | 称」で入力<br>一 郵便番号な<br>(都道府県<br>が表示され                                                                                   | E入力しクリッ<br>、市区町村、<br>います。) |
| エ事場所     住所(郵便番号検索) 23     郵便番号の欄に半角数字(ハイフン)     町名に続く番号について住居表示に     ※地番表示不可     記入例 〇〇1丁目1番1号     〇〇町1番     ※「町名に続けて、番地・建物名・     してください。     郵便番号(ハイフンなし)     5340021     都道府県     大阪府     市区町村     大阪市都島区     町名・番地・建物名・部屋番号     都島本通4丁目12番4号                                                                             | なし)で郵便番号を入力<br>してください。<br>部屋番号を入力してくた<br>     | コし、「住所を検索する」<br>ださい。」とメッセージが<br>を検索する              | をクリックしてください。<br>「表示されますが、建物名に | ついては次の項目「建物の名;             | <sup>称」で入力</sup><br>● 郵便番号な<br>(都道府県<br>が表示され                                                                        | E入力しクリッ<br>、市区町村、<br>います。) |
| 工事場所         住所(郵便番号検索) (37)         郵便番号の欄に半角数字(ハイフン)         町名に続く番号について住居表示に、         ※1町名に続けて、番地・建物名・してください。         郵便番号(ハイフンなし)         5340021         都道府県         大阪府         市区町村         大阪市都島区         町名・番地・建物名・部屋番号         都島本通4丁目12番4号                                                                       | なし)で郵便番号を入力<br>してください。<br>部屋番号を入力してくた<br>     | りし、「住所を検索する」<br>ださい。」とメッセージが<br>を検索する              | をクリックしてください。<br>「表示されますが、建物名に | ついては次の項目「建物の名i             | <sup>称」で入力</sup><br>郵便番号を<br>(都道府県<br>が表示され                                                                          | E入力しクリッ<br>、市区町村、<br>います。) |
| 工事場所         住所(郵便番号検索) (23)         郵便番号の欄に半角数字(ハイフン)         町名に続く番号について住居表示に、         ※地番表示不可         記入例 〇〇1丁目1番1号<br>〇〇町1番         ※「町名に続けて、番地・建物名・してください。         郵便番号(ハイフンなし)         5340021         都道府県<br>大阪府         市区町村         大阪市都島区         町名・番地・建物名・部屋番号         都島本通4丁目12番4号         建物の名称               | なし)で郵便番号を入力<br>してください。<br>部屋番号を入力してくた<br>     | コし、「住所を検索する」<br>Eさい。」とメッセージが<br>を検索する              | をクリックしてください。<br>*表示されますが、建物名に | ついては次の項目「建物の名              | <ul> <li>称」で入力</li> <li>郵便番号を</li> <li>(都道府県</li> <li>が表示され</li> <li>(本本本本本本本本本本本本本本本本本本本本本本本本本本本本本本本本本本本本</li></ul> | E入力しクリッ<br>、市区町村、<br>1ます。) |
| 工事場所         住所(郵便番号依索)       ④         郵便番号の欄に半角数字(ハイフン)         町名に続く番号について住居表示に         ※地番表示不可         記入例       〇〇町1番         ○〇町1番         ※「町名に続けて、番地・建物名・してください。         郵便番号(ハイフンなし)         5340021         都道府県         大阪府         市区町村         大阪市都島区         町名・番地・建物名・部屋番号         都島本通4丁目12番4号         建物の名称 | なし)で郵便番号を入力<br>してください。<br>部屋番号を入力してくた<br>     | っし、「住所を検索する」<br>ださい。」とメッセージが<br>を検索する              | をクリックしてください。<br>「表示されますが、建物名に | ついては次の項目「建物の名 <sup>;</sup> | <ul> <li>称」で入力</li> <li>郵便番号を<br/>(都道府県<br/>が表示され)</li> <li>番地を入力</li> </ul>                                         | E入力しクリッ<br>、市区町村、<br>1ます。) |
| 工事場所 住所(郵便番号検索) 20 郵便番号の欄に半角数字(ハイフン) 町名に続く番号について住居表示に ※地番表示不可 記入例 〇〇1丁目1番1号 〇〇町1番 ※「町名に続けて、番地・建物名・してください。 郵便番号(ハイフンなし) 5340021 都道府県 大阪府 市区町村 大阪市都島区 町名・番地・建物名・部屋番号 都島本通4丁目12番4号 建物の名称                                                                                                    | なし)で郵便番号を入力<br>してください。<br>部屋番号を入力してくた<br>     | コし、「住所を検索する」<br>ださい。」とメッセージが<br>を検索する              | をクリックしてください。<br>「表示されますが、建物名に | ついては次の項目「建物の名:             | <sup>称」で入力</sup><br>郵便番号を<br>(都道府県<br>が表示され                                                                          | E入力しクリッ<br>、市区町村、<br>1ます。) |

## 【申請内容の入力(続き)】 (入力フォーム:申込者)

| 申込者                                                  | 各項目を入   | 、カしてください。 |
|------------------------------------------------------|---------|-----------|
| 申込者(住所(郵便番号検索) 800                                   |         |           |
| 郵便番号の欄に半角数字(ハイフンなし)で郵便番号を入力し、「住所を検索する」をクリックしてください。   |         |           |
|                                                      |         |           |
| 郵便番号 (ハイフジなじ)<br>540002  住所を検索する                     | - 郵便来只有 |           |
|                                                      | (都道府県   | 、市区町村、町名  |
| 大阪府                                                  |         | にはす。)     |
| 市区町村                                                 |         |           |
| 大阪市中央区                                               |         |           |
| 町名・番地・建物名・部屋番号                                       |         |           |
| 大阪城1-1                                               |         |           |
|                                                      |         |           |
| \                                                    |         | リマノゼナい    |
| 申込者 氏名 / 商号または名称 / 参須                                | 雷地を入入   | してくたさい。   |
| 申込者が法人の場合は、代表者名と役職を記載してください。<br>記載例:○○○株式会社 代表取締役△△△ |         |           |
| OOO株式会社 代表取締役×××                                     | -       |           |
|                                                      |         | は、代表者の役職  |
| 申込者 氏名/商号または名称(フリガナ) 後期                              | こ氏名を入   |           |
| 全角カナ入力                                               |         |           |
|                                                      |         |           |
|                                                      |         |           |
| 申込者 電話番号 必須                                          |         |           |
| 半角数字(ハイフンなし)で入力してください。                               |         |           |
| 0611112222                                           |         |           |
|                                                      |         |           |

## 【申請内容の入力(続き)】 (入力フォーム:工事請負者)

| 工事議会者       各項目を入力してください。         「事議会者 (協定陸句快点) (1)       (協行を協定する)         「事議会者 (協「優香号快点) (2)       (協行を協定する)         「報商局の概に半角後年 (ハイフンなし) で登録費号を入力し、「住所を接続する) をクリックしてください。       日本のの第二         「認知所語<br>大阪府・中央区       (日本の生物音)         「客遊明語<br>大阪府・中央区       (日本の生物音)         「客山の市       (日本の生物音)         「「なお、非常生物音・認知音句       (日本の生物音句)         「「なお、非常生物音・認知音句       (日本の生命)         「なのの)       (日本の生命)         「日本の生命」       (日本の生命)         「日本の生命」                                                                                                    |
|----------------------------------------------------------------------------------------------------|
| THIGH ( НАХАУЖДТНИКАХ)           THIGH ( НАХАУЖДТНИКАХ)           ************************************                                                                                                    |
| 工事請決者 (指定始水装置工事事集者) (5)         (株式会社△△△該備         工事請決者 住所 (編使書号検索) (2)         解意母の側に半角数字 (ハイフンなし) で敏度書号を入力し、「住所を検索する」をクリックしてください。         部週間         ズ販売         地図時         水販売中央区         育名: 考書: 注助る: 部屋書号         第2: 年史大之之         代表者 氏名 (5)         唯       各         (○○)         「「中教政学 (ハイフンなし) で入力してください。         (1) (ハインつなし) で入力してください。         (1) (ハインつなし) で入力してください。         (1) (1) (1) (1) (1) (1) (1) (1) (1) (1)                                                                                                    |
| 株式会社会会議審         工事請負者 住所 (修使量号技称)          報告号の際に半時除す (ハイフンなし) で参振書号を入力し、「住所を技索する」をクリックしてください。         等応時代         5400003         世界を見索する         「な雨市         市成時間         大阪市         市成時間         大阪市         市成時代         大阪市中央区         市成時代         大阪市中央区         市成市         市成市         東京市会は第二         市成市         東京市会は第二         東京市会は第二         市会         夏の         〇〇         二事請負者 電話番号 電         「日期後年 (ハイフンなしでえたださい。         10000 号         11日本         第二の日ののの         第二の目の         11日本         11日本         11日本         11日本         11日本         11日本         11日本         11日本         11日本         11日本         11日本         11日本         11日本         11日本         11日本         11日本         11日本         11日本         11日本 <t< th=""></t<>                                                                                                    |
| T事請負 住所(錄便备号檢測) (1)       (1)         登録時(1/12)24U)       (1)         540003       (1)         10003       (1)         11003       (1)         11003       (1)         11003       (1)         11003       (1)         11003       (1)         11003       (1)         11003       (1)         11003       (1)         11003       (1)         11003       (1)         11003       (1)         11003       (1)         11013       (1)         11014       (1)         11015       (1)         11014       (1)         11015       (1)         11015       (1)         11015       (1)         11015       (1)         11015       (1)         11015       (1)         11015       (1)         11015       (1)         11015       (1)         11015       (1)         11015       (1)         11015       (1)         11015       (1)         11015       (1)                                                                                                    |
| Table 2 Eff (60 @ 80 @ 80 @ 80 @ 90 @ 90 @ 70 @ 70 @ 70 @ 70 @ 70 @ 7                                                                                                    |
| Transfer         2.5           States         States           States         States                                                                                                    |
| Active Example 2 - 2 - 2                                                                                                    |
| (加)     (加)     (m)     (m)     (m)     (m)     (m)     (m)     (m)     (m)     (m)     (m)     (m)     (m)     (m)     (m)     (m)     (m)     (m)     (m)     (m)     (m)     (m)     (m)     (m)     (m)     (m)     (m)     (m)     (m)     (m)     (m)     (m) |
| 高速時代         一           水販府         ●           市区写村         ●           大販市中央区         ●           町2 · 番地 · 建物名 · 部屋番号         ●           東/ 百中央2 · 2 ·         ●           代表者 氏名 @         ●           代表者 氏名 @         ●           (大阪市中央区         ●           東方 古中央2 · 2 ·         ●           代表者 氏名 @         ●           (00)         ○           T事請負者 電話番号 @         ●           第2000 号         ●           ************************************                                                                                                    |
| 大阪府          市区町村          大阪市中央区          町名・畠地・建物名・都屋番号          東久 宮中央2-22          代表者 氏名 @          秋       名         〇〇       〇〇         丁丁醇積負者 電話番号 @          半角数字 (ハイフンなし) で入力してください。          0633334444          第 000 号       ※数中の部分のみ半角入力         1234                                                                                                    |
| 市区町村          大阪市中央区          町名・当地・注地名・部屋島号          森ノ宮中央2-2-2          代表者 氏名 @3          (大麦者 氏名 @3          (○〇       ○○         (○〇       ○○         (○○       ○○         (○○       ○○         (○○       ○○         (○○       ○○         (○○       ○○         (○○       ○○         (○○       ○○         (○○       ○○         (○○       ○○         (○○       ○○         (○○       ○○         (○○       ○○         (○○       ○○         (○○       ○○         (○○       ○○         (○○       ○○         (○○       ○○         (○○       ○○         (○○       ○○         (○○       ○○         (○○       ○○         (○○       ○○         (○○       ○○         (○○       ○○         (○○       ○○         (○○       ○○         (○○       ○○         (○○       ○○                                                                                                    |
| 大阪市中央区     日本3010000000       第4 金地・建物名・部屋番号     第小宮中央2-2-2       代表者 氏名 ②     第       グロ     〇〇       〇〇     〇〇       〇〇     〇〇       〇〇     〇〇       〇〇     〇〇       〇〇     〇〇       〇〇     〇〇       「新潟負者 電話番号 ④       半角数字 (ハイフンなし) で入力してください。       (633334444       第 000 号       ※数字の部分のみ半角入力       1234                                                                                                    |
| 第4: 建物: 建物名: 部屋番号       す。         家 / 宮中央2-2-2       グロー・・・・・・・・・・・・・・・・・・・・・・・・・・・・・・・・・・・・                                                                                                    |
| 森ノ宮中央2-2-2         代表者 氏名 ある         ペー・・・・・・・・・・・・・・・・・・・・・・・・・・・・・・・・・・・・                                                                                                    |
| 代表者 氏名 20         姓       名         〇〇       〇〇         丁事請負者 電話番号 20         半角数字 (ハイフンなし) で入力してください。         103333444         第 000 号         *数字の部分のみ半角入力         1234                                                                                                    |
| 代表者 氏名 3/3         姓       名         〇〇       〇〇         丁事請負者 電話番号 3/3         半角数字 (ハイフンなし) で入力してください。         0633334444         1254号 3/3         第 000 号         ※数字の部分のみ半角入力         1234                                                                                                    |
| 姓 名<br>○○ ○○ ○○ ○○ ○○ ○○ ○○ ○○ ○○ ○○ ○○ ○○ ○○                                                                                                    |
| 00       00         工事請負者 電話番号 必須       ※         準角数字 (ハイフンなし) で入力してください。       0633334444         16533334444       545000 号         ※数字の部分のみ半角入力       1234                                                                                                    |
| 工事請負者 電話番号 83         半角数字 (ハイフンなし) で入力してください。         0633334444         指定番号 83         第 0000 号         ※数字の部分のみ半角入力         1234                                                                                                    |
| 工事請負者 電話番号 必須         半角数字 (ハイフンなし) で入力してください。         0633334444         第 0000 号         ※数字の部分のみ半角入力         1234                                                                                                    |
| 半角数字 (ハイフンなし) で入力してください。       0633334444       指定番号 必須       第 0000 号       ※数字の部分のみ半角入力       1234                                                                                                    |
| 0633334444       指定番号 必須       第 0000 号       ※数字の部分のみ半角入力       1234                                                                                                    |
| 0633334444<br>指定番号                                                                                                    |
| 指定番号 23<br>第 0000 号<br>※数字の部分のみ半角入力<br>1234                                                                                                    |
| 指定曲号  第 0000 号 ※数字の部分のみ半角入力 1234                                                                                                    |
| <ul> <li>第 0000 号</li> <li>※数字の部分のみ半角入力</li> <li>1234</li> <li>主任技術者 氏名 pro</li> </ul>                                                                                                    |
| 1234                                                                                                    |
|                                                                                                    |
| 主任持衛者 氏名 [19]                                                                                                    |
| 主任技術者 氏名 Ma                                                                                                    |
|                                                                                                    |
| 姓 名                                                                                                    |
|                                                                                                    |
|                                                                                                    |
| (主任技術者)免状番号 💋                                                                                                    |
| 第 00000 号<br>※教学の部分のみ半角入力                                                                                                    |
|                                                                                                    |
| 123456                                                                                                    |
|                                                                                                    |
| 現場担当者は名                                                                                                    |
| オンライン申請を行う場合は入力してください。<br>申込内容の確認等がある場合に連絡します。                                                                                                    |
|                                                                                                    |
|                                                                                                    |
|                                                                                                    |
|                                                                                                    |
| 0000 0000 0000 0000 0000                                                                                                    |
| 0000<br>現場担当者 電話番号<br>※魚教会 (ハイフンなし) できわしてください。                                                                                                    |
| 0000     0000       現場担当者 電話番号       半角数字 (ハイフンなし) で入力してください。<br>オンライン申請を行う場合は入力してください。<br>申込内容の確認等がある場合に連絡します。                                                                                                    |

| 請内容の入力(続き)】(入力フォーム:工事請負者)                                                          |                                                                                     |
|------------------------------------------------------------------------------------|-------------------------------------------------------------------------------------|
| 記水管等からの分岐穿孔・撤去工事の有無 後期                                                             |                                                                                     |
| 記水管等からの分岐穿孔・撤去工事が有る場合はオンラインでの受付はできません。<br>※印刷用の申請フォームとなります。                        | 配水管等からの分岐の有無に                                                                       |
|                                                                                    | 関わらず表工事は電子甲請の                                                                       |
|                                                                                    | 選択した場合は印刷用フォー<br>ムとしてご利用ください。                                                       |
| 分岐・撤去資格者が所属する工事事業者について                                                             |                                                                                     |
| 分岐・撤去資格者の所属する指定給水装置工事事業者が工事請負者(指定給水装置工事事業者)と                                       |                                                                                     |
| 選択解除                                                                               |                                                                                     |
| ● 同一である。                                                                           |                                                                                     |
| ○ 其はる。                                                                             | 異なるを選択した場合、指定<br>工事店をと指定番号の 3 カ                                                     |
|                                                                                    | フォームが追加されるので入                                                                       |
| 分岐・振去資格者氏名                                                                         | カしてください。                                                                            |
| 姓 名                                                                                |                                                                                     |
|                                                                                    |                                                                                     |
|                                                                                    |                                                                                     |
| 分岐穿孔講習受講済区分 🛛 😹                                                                    |                                                                                     |
| <ul> <li>当局穿孔講習</li> <li>大阪水道総合サービス穿孔講習</li> <li>工事内容</li> </ul>                   |                                                                                     |
| 工事の区分で変                                                                            |                                                                                     |
| 内部工事のみオンラインでの受付が可能です。<br>※表工事が関係する場合は印刷用の申請フォームとなります。                              |                                                                                     |
| 選択開除                                                                               |                                                                                     |
|                                                                                    |                                                                                     |
| <ul> <li>▼100-49</li> <li>● 表・内部工事</li> </ul>                                      | マークトロング マンクロン マーク マーク マーク マーク アイ・シーク マーク アイ・マーク マーク マーク マーク マーク マーク マーク マーク マーク マーク |
| 各種手数料                                                                              | ムとしてご利用ください。                                                                        |
| オンライン申請を行う場合は入力してください。                                                             |                                                                                     |
| 各種手数料の支払者                                                                          |                                                                                     |
| 納入通知書に記載する支払者(宛名)を選択してください。<br>納入通知書参照 🖸<br>「給水装置工事申込み(設計)操作マニュアル2 9 ベージを参照してください。 |                                                                                     |
| 避民族称                                                                               | 納入通知書に記載9る文払者<br>タを選択してください                                                         |
| <ul> <li>① 工事申込者</li> <li>〇 工事請負者(指定給水装置工事事業者)</li> </ul>                          | 次ページの見本参照。                                                                          |
|                                                                                    |                                                                                     |

### 【申請内容の入力(続き)】(入力フォーム:工事請負者)

給水装置工事費等納入通知書(見本)

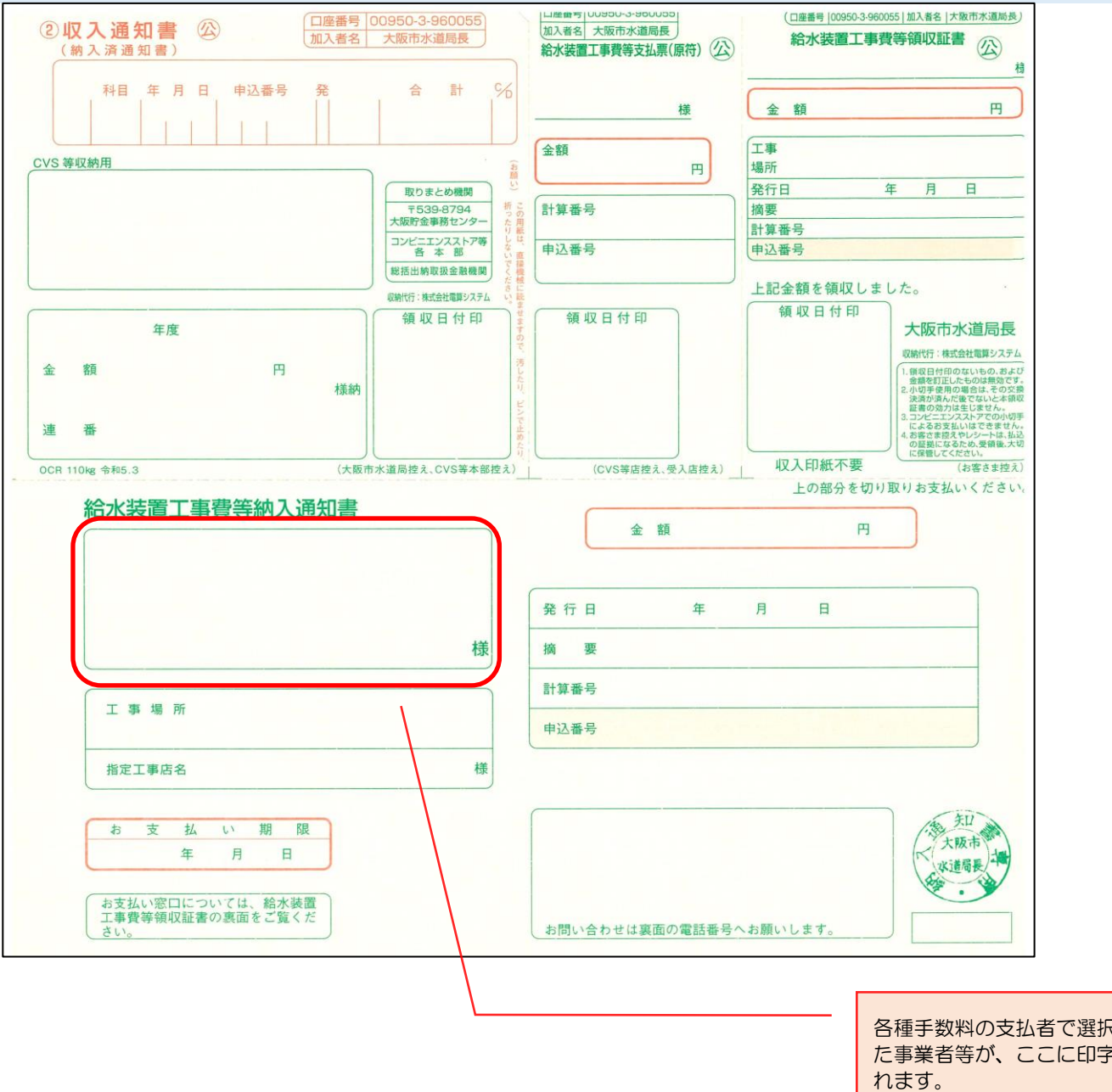

各種手数料の支払者で選択し た事業者等が、ここに印字さ

### 【申請内容の入力(続き)】 (入力フォーム:申込方法)

申込方法

| 申込方法 國濟                                                                                         |               |
|-------------------------------------------------------------------------------------------------|---------------|
| 申込み方法を選択してください。<br>①入力フォームから申し込み :項目の入力または選択(従来の申し込み方法)<br>②申し込みデータを添付して申し込み :申込書や図面のPDFを添付して申請 | 由込方法を選択してください |
| 選択してください                                                                                        |               |

### 申込方法を選択

①→必要な項目すべてに入力または選択をして申込みをする方法です(従来の申込み方法)。
 ②→申込書や続き用紙等をPDFで添付して申込みをする方法です。

### 【申請内容の入力(続き)】 (入力フォーム:入力フォームから申し込み)

| 入力フォームから申し込みをする                                                          |                            |
|--------------------------------------------------------------------------|----------------------------|
| 現場付近略図 後親                                                                |                            |
| 申請地周辺を含む地図等に申請地がわかるよう明示してください。                                           |                            |
|                                                                          |                            |
|                                                                          |                            |
|                                                                          | 申請場所を含む地図をPDF              |
|                                                                          | で添付してください。                 |
| 申込者の区分2 10月                                                              |                            |
| 申込者が家屋所有者か借家人か選択してください。                                                  |                            |
| 理论解释                                                                     |                            |
|                                                                          |                            |
|                                                                          |                            |
| 家屋所有者                                                                    |                            |
| 家屋所有者 住所(郵便番号検索) 👸<br>郵便番号の欄に半角数字(ハイフンなし)で郵便番号を入力し、「住所を検索する」をクリックしてください。 | 申込者が借家人の場合は、               |
| 郵便番号(ハイフンなし)                                                             | 座所有有の住所と名前を入れ<br>してください    |
| 5400004 住所を検索する                                                          |                            |
| 都道府県                                                                     |                            |
| 大阪府                                                                      | 申込者が家屋所有者の場合に              |
|                                                                          | この項目に「同一」のナエン              |
| 大阪市中央区                                                                   | →項目が出るのでチェックを<br>— 入わてください |
| 町名・番地・建物名・部屋番号                                                           |                            |
| 玉造3-3-3                                                                  |                            |
|                                                                          |                            |
| 家屋所有者 氏名/商号または名称 2017                                                    |                            |
| 家屋所有者が法事の場合は、代表者名と役職を記載してください。<br>記載例:〇〇〇株式会社 代表取締役△△△                   |                            |
| 000株式会社 000                                                              |                            |

# 【申請内容の入力(続き)】 (入力フォーム:入力フォームから申し込み)

#### 給水装置

6つを超える場合は代表となる給水装置の情報を入力し、別途作成したすべての給水装置(水栓番号)の情報を記入した資料を添付してださい。

| 給水装置(1)                                                         | 各項目を入力してください。              |
|-----------------------------------------------------------------|----------------------------|
| 調定番号(1)                                                         |                            |
| 「00A0000000000」<br>※アルファベット(大文字)を含む15桁を全角入力<br>※わからない場合は入力不要です。 |                            |
| 10A111010010010                                                 |                            |
|                                                                 | 調定番号を全て全角で入力してください         |
| 栓種(1) 👸                                                         |                            |
| 専用栓以外はオンラインでの受付はできません。<br>※印刷用の申請フォームとなります。                     |                            |
|                                                                 |                            |
| <ul> <li>● 専用</li> <li>○ #用</li> </ul>                          |                            |
| <ul> <li>○ 私設消火栓</li> </ul>                                     |                            |
|                                                                 |                            |
| 水栓番号(1) 8週                                                      |                            |
| 半角数字で入力してください。                                                  |                            |
| 100                                                             |                            |
|                                                                 |                            |
| 工種(1) 88                                                        |                            |
| □ 新設                                                            |                            |
| ☑ 改造                                                            |                            |
| <ul> <li>✓ 増設</li> <li>□ 換土</li> </ul>                          |                            |
|                                                                 |                            |
| · 英田 (1)                                                        |                            |
|                                                                 |                            |
| 区回転地等かめる場合に入力してください。<br>記入例 1号地                                 |                            |
| A 亏地                                                            |                            |
|                                                                 |                            |
|                                                                 |                            |
| その他の給水装置情報人力の確認                                                 |                            |
| ■現職論 ○ 他 給水装置(水栓番号)なし                                           |                            |
| <ul> <li>他 給水装置(水栓番号)あり</li> </ul>                              |                            |
|                                                                 |                            |
| その他の給水装置の栓数                                                     |                            |
| 他6栓以上ある場合は「他 栓」を選択してください。<br>                                   |                            |
| 他 栓                                                             | Ŧ                          |
|                                                                 |                            |
| その他の給水装置の栓数(他6栓以上)                                              |                            |
| その他の給水装置の栓数について半角数字で入力してください。                                   |                            |
| 6                                                               |                            |
|                                                                 |                            |
| 給水装置(水栓番号)の情報(別添) 👸                                             | 留与や工程の人力欄かめりませんので、給水装置の情報を |
| 別途作成したすべての給水装置(水栓番号)の情報を入力したファイルを添付してださい。                       | まとめた資料を作成し添付し              |
| アップロードするファイルを選択                                                 | てください。                     |
|                                                                 |                            |

### 布設および撤去数量について

#### 布設および撤去数量について

布設における「主要使用材料」の数量および「撤去」の数量について、直接入力を行うか、別紙数量表ファイルを添付するか選択してください。 直接入力できる項目数は以下のとおり ○主要使用材料 直管・・・8項目 属具類・・・8項目 ○撤去・・・6項目

直接入力

○ 別添数量表のとおり

### 直接入力の場合

主要使用材料

#### 直管

管種・口径・延長を入力してください。 ※全てを入力し確定(入力ポックス以外をクリック)すると、次の項目が表示されます。

### 直管(1)管種

主要使用材料の「直管類」の「管種」を入力してください。 記入例 PE HIVP CIP

#### PE

#### 直管(1)口径

主要使用材料の「直管類」の「口径」を入力してください。(mm表示) 記入例 25 75 150

25

10.0

#### 直管(1)延長

| 主要使用材料の | 「直管類」 | o | 「延長」 | を半角入力してください。 | (m表示) |
|---------|-------|---|------|--------------|-------|
| 記入例 2.5 |       |   |      |              |       |
| 15.0    |       |   |      |              |       |

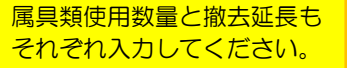

### 直管(2)~(8)、属具類(1)~(8)、撤去(1)~(6)が、この下に表示されています。

| 別添数量表を添付する場合                                  |                              |
|-----------------------------------------------|------------------------------|
| 主要使用材料および撤去数量表(添付)                            |                              |
| 主要使用材料および撤去数量表 後風                             |                              |
| アップロードするファイルを選択<br>アップロード完了:主要使用材料, odf III3) |                              |
|                                               | 主要使用材料の一覧表を<br>PDFで添付してください。 |

## 【申請内容の入力(続き)】 (入力フォーム:入力フォームから申し込み)

建物について

| 給水装置工事に関連する建物の有無 <mark>必須</mark>                                                            |               |
|---------------------------------------------------------------------------------------------|---------------|
| ■記録除                                                                                        | 建築工事の右無た選切してく |
| ○ 推<br>○ 無                                                                                  | ださい。          |
| 築工事「有」の場合                                                                                   |               |
| 建物構造                                                                                        |               |
| 建物の構造を選択してください。                                                                             | 各項目を入力してください。 |
| <ul> <li>         渡沢解除         <ul> <li></li></ul></li></ul>                                |               |
| 階層地上〇階                                                                                      |               |
| 階数を半角数字で入力してください。                                                                           |               |
| 3                                                                                           |               |
| 階層地下の階                                                                                      |               |
| 階数を半角数字で入力してください。                                                                           |               |
|                                                                                             |               |
| 延建築面積     O     m2       延建築面積を半角数字で入力してください。                                               |               |
| 130.0                                                                                       |               |
|                                                                                             |               |
| 用途                                                                                          |               |
| 建RANA         ●       一般住宅         ●       共同住宅         ●       店舖付共同住宅         ●       事務所 |               |
| 給水方式                                                                                        |               |
| 選択期除         ● 直結直圧方式         ● 直結増圧方式         ● 受水槽方式         ● 特例直結直圧方式                   |               |
| 直結直圧方式の区分                                                                                   |               |
| 直結直圧方式の区分を選択してください。                                                                         |               |
| 選択期後         2階以下           ③ 3階         3階                                                 |               |
|                                                                                             |               |

## 【申請内容の入力(続き)】 (入力フォーム:入力フォームから申し込み)

|    | 建築確認済証                                                    |               |
|----|-----------------------------------------------------------|---------------|
|    | <ul> <li>選択開設</li> <li>● 有</li> <li>● 無</li> </ul>        |               |
|    | 確認年月日                                                     |               |
|    | 年 月 日<br>2024年(令和6年) V 7月 V 10日 V                         |               |
|    | 確認番号                                                      |               |
|    | 999999                                                    |               |
|    |                                                           |               |
|    |                                                           |               |
|    | 運動確認済証の表紙をPUFで添付してくたさい。                                   |               |
|    | アップロードするファイルを選択                                           | 建築確認済証の表紙を添付し |
|    | アップロード完了: <u>建築確認済証,pdf</u> mxm                           |               |
|    |                                                           |               |
| 建築 | E事「無」の場合                                                  |               |
|    | 給水装置工事に関連する建物の有無                                          |               |
|    | JELICHING                                                 |               |
|    | <ul> <li>○ 有</li> <li>● 無</li> </ul>                      |               |
|    |                                                           |               |
|    | 建物が無い場合の給水装置の用途                                           |               |
|    | <ul> <li>選択解除</li> <li>○ 工事用</li> <li>⑥ その他の用途</li> </ul> |               |
|    | その他の用途                                                    |               |
|    | 用途について具体的に入力してください。                                       | 工事用以外の場合は、その用 |
|    |                                                           | 途を入力してください。   |

## 【申請内容の入力(続き)】 (入力フォーム:申込みデータを添付して申込みをする)

| 申込みデータを添付して申込みをする                                         | 各様式をPDFで添付してく<br>ださい。 |
|-----------------------------------------------------------|-----------------------|
| 給水装置工事申込書 👸<br>給水装置工事申込書の表面と裏面をPDFで添付してください。              | 図面は別項で添付してくださ<br>い。   |
| ※甲込書一式をまとめて添付しても構いません(図血は別項で添付してください)。<br>アップロードするファイルを選択 |                       |
| 給水装置工事申込書(続き用紙)                                           |                       |
| アップロードするファイルを選択                                           |                       |
| 給水装置工事に伴うメータ異動票                                           |                       |
| アップロードするファイルを選択                                           |                       |
| 給水装置工事水質検査(続き用紙)                                          |                       |
| アップロードするファイルを選択                                           |                       |
| 使用材料(別添)                                                  |                       |
| 主要使用材料一覧表を別紙で提出する場合はPDFで添付してください。                         |                       |
| アップロードするファイルを選択                                           |                       |
| 建築確認済証                                                    |                       |
| 建築確認済証の表紙をPDFで添付してください。                                   |                       |
| アップロードするファイルを選択                                           |                       |

## 【申請内容の入力(続き)】 (入力フォーム:給水装置工事設計図面)

| 給水装置工事設計図面<br>図面の添付場所が足りない場合は、「その他提出書類」の「その他」に添付して<ださい。 | 図面をPDFで添付してくだ<br>さい。                      |
|---------------------------------------------------------|-------------------------------------------|
| 給水装置丁事設計図面(1) <b>2</b> 45                               | 添付箇所が足りない場合は、                             |
| アップロードするファイルを選択                                         | 下記「その他提出書類」の<br>「その他」に添付してくださ<br>い(下記参照)。 |
| 給水装置工事設計図面(2)                                           |                                           |
| アップロードするファイルを選択                                         |                                           |
| 給水装置工事設計図面(3)                                           |                                           |
| アップロードするファイルを選択                                         |                                           |
| 給水装置工事設計図面(4)                                           |                                           |
| アップロードするファイルを選択                                         |                                           |
| 給水装置工事設計図面(5)                                           |                                           |
| アップロードするファイルを選択                                         |                                           |

### 【申請内容の入力(続き)】(入力フォーム:申し込みに必要な提出書類)

| 申し込みに必要な提出書類                                   | 書類名にチェックをすると、       |
|------------------------------------------------|---------------------|
|                                                | 下部にアップロード場所が追加されます。 |
| 申し込みに必要な提出書類                                   |                     |
| 申請に必要となる書類をチェックしてください。(印刷用の申請フォームの場合はチェック不要です) |                     |

参考 給水装置工事設計施行基準「11.4給水装置工事申込みに必要な書類」(2-145~)

リンク先 🗹

様式集 **【** 様式データ **【** ※わからない場合はチェック不要です。(工事内容確認後、別途指定します)

#### ✓ 水理計算書

- 給水装置所有者代理人(選定・変更)届
- 給水装置所有者総代人(選定・変更)届
- □ 給水装置所有者(名義・住所)変更届
- □ 開始、中止、移動、届出書
- 浄活水機等の設置条件承諾書
- □ 分担金減免申請書
- □ 特例直結直圧式給水条件承諾書
- 維持管理誓約書
- □ 給水方式の特例適用条件承諾書(同意書)
- □ 受水槽設置通知書
- □ 受水槽撤去通知書
- □ 現地調査票
- □ 道路部における給水装置工事の適正な実施について

#### 水理計算書

アップロードするファイルを選択

## 【申請内容の入力(続き)】(入力フォーム:申し込みに必要な提出書類)

### その他提出書類

| ての他の想出書籍                                                                                                    |                                                        |
|----------------------------------------------------------------------------------------------------|--------------------------------------------------------|
| その他の提出書類<br>申請に必要となる書類をチェックしてください。<br>※わからない場合はチェック不要です。(工事内容確認の上、別途指定します)                                  |                                                        |
| <ul> <li>         分岐同意書         <ul> <li>             私有地給水管埋設同意書             <ul></ul></li></ul></li></ul> |                                                        |
| その他必要な書類(1)                                                                                                 |                                                        |
| アップロードするファイルを選択                                                                                             | その他にチェックすると添付<br>箇所が追加されます。図面の<br>添付箇所が足りない時などに        |
| その他必要な書類(2)                                                                                                 | 活用してください。                                              |
| アップロードするファイルを選択                                                                                             |                                                        |
| その他必要な書類(3)                                                                                                 |                                                        |
| アップロードするファイルを選択                                                                                             |                                                        |
| その他必要な書類(4)                                                                                                 |                                                        |
| アップロードするファイルを選択                                                                                             |                                                        |
| その他必要な書類(5)                                                                                                 |                                                        |
| アップロードするファイルを選択                                                                                             |                                                        |
| 次へ進む >                                                                                                    |                                                        |
| 申請内容の確認へ                                                                                                    | エラーがある場合は、各項目<br>に赤字でエラーメッセージが<br>表示されるので修正してくだ<br>さい。 |